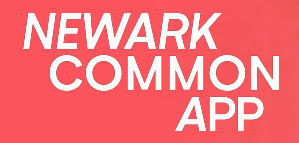

# Guía para padres

Aprenda cómo aceptar/rechazar una oferta en su cuenta de Newark Common App.

# ¡Felicidades!

## Has recibido una oferta de Newark Common App!

Síganos para aceptar la oferta de su estudiante.

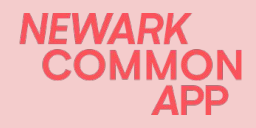

## ¡Felicitaciones por recibir una oferta!

Congratulations! Mark Rodriguez received an offer from Newark Common App for grade 3 for Fall 2023!

Please log in to accept or decline the offer by May 1st: Log in

If you need help, please contact info@newarkcommonapp.org.

-Newark Common App Enrollment Team

¡Felicidades! ¡Mark Rodriguez recibió una oferta de Newark Common App para el grado 3 para Fall 2023!

Por favor, inicie sesión para aceptar o declinar la oferta: Iniciar sesión

Si necesita ayuda, por favor contacte a info@newarkcommonapp.org.

-Equipo de admisiones de Newark Common App

Please do not reply to this email, the account does not accept responses and you won't get a reply. Instead, please contact info@newarkcommonapp.org. Thanks!

Por favor no responda a este correo electrónico, la cuenta no acepta respuestas y no recibirá contestación. Comuníquese con info@newarkcommonapp.org en su lugar. ¡Gracias! Dependiendo de cómo haya creado su cuenta NCA, debería recibir una notificación de oferta por correo electrónico o mensaje de texto.

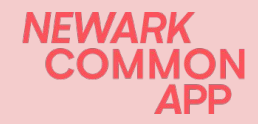

## **Cuenta de Newark Common App**

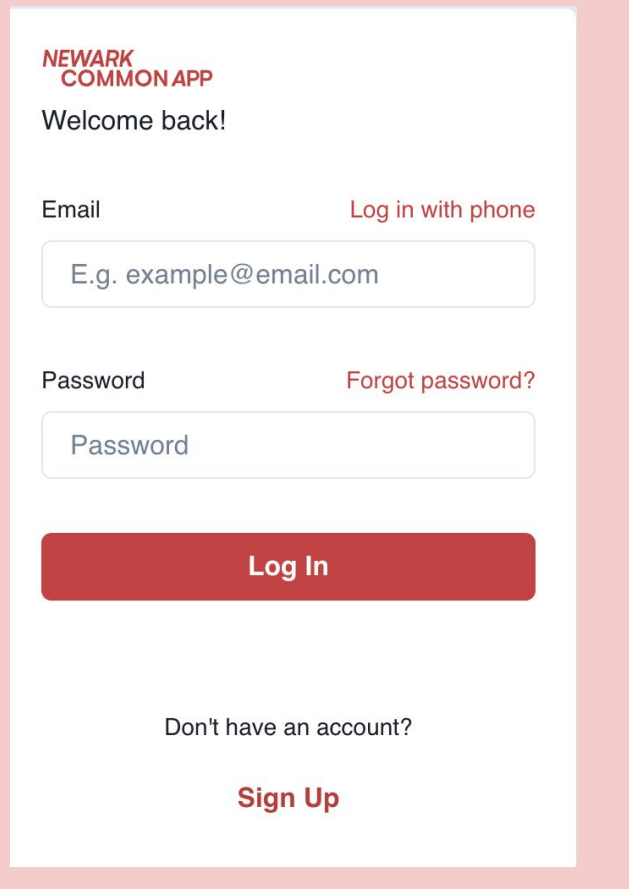

Para aceptar su oferta, debe iniciar sesión en su aplicación Newark Common y usar el correo electrónico/número de teléfono y la contraseña que utilizó para crear la cuenta.

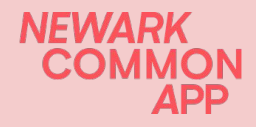

#### Fall 2023

Apply or edit applications until 3 March 2023, 11:59pm EST.

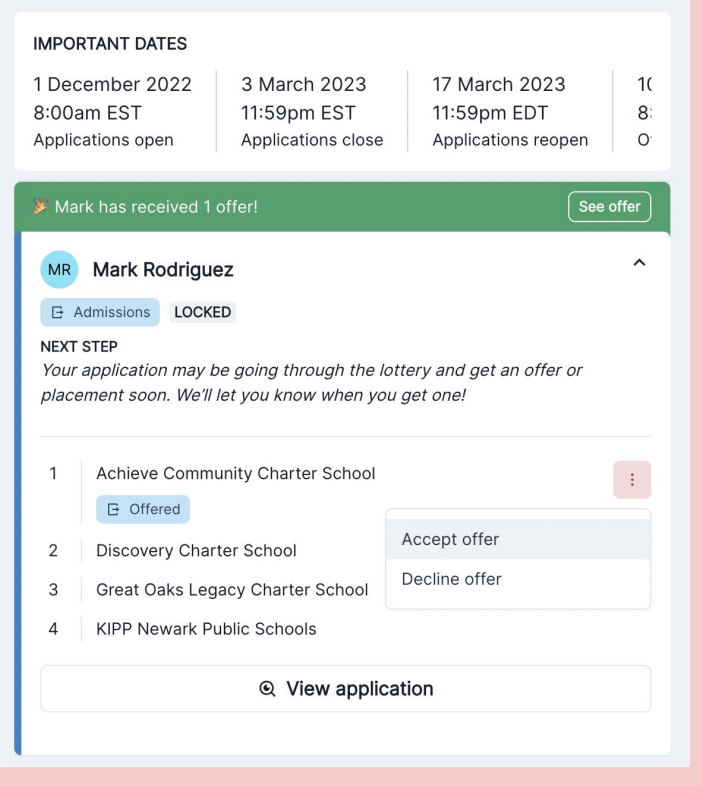

- Una vez que haya iniciado sesión en su cuenta de NCA, busque su oferta en la lista.
- Si tiene varios estudiantes, puede desplazarse hacia abajo y hacer clic en sus iniciales para ver su oferta.

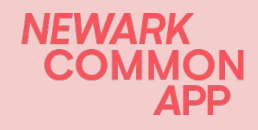

#### Puede aceptar su oferta de 2 maneras:

#### Fall 2023

Apply or edit applications until 3 March 2023, 11:59pm EST.

| IMPORTANT DATES                                                               |                                                          |  |  |
|-------------------------------------------------------------------------------|----------------------------------------------------------|--|--|
| 1 December 2022         3 March 2023           8:00am EST         11:59pm EST | 17 March 2023         10           11:59pm EDT         8 |  |  |
| Applications open Applications close                                          | Applications reopen O                                    |  |  |
| Mark has received 1 offer!                                                    | See offer                                                |  |  |
| Mark Rodriguez                                                                | ^                                                        |  |  |
| Admissions     LOCKED                                                         |                                                          |  |  |
| NEXT STEP<br>Your application may be going through the l                      | ottery and get an offer or                               |  |  |
| placement soon. We'll let you know when yo                                    | pu get one!                                              |  |  |
| 1 Achieve Community Charter School                                            | ÷                                                        |  |  |
| E Offered                                                                     | Accept offer                                             |  |  |
| 2 Discovery Charter School                                                    | Decline offer                                            |  |  |
| 3 Great Oaks Legacy Charter School                                            |                                                          |  |  |
| 4 KIPP Newark Public Schools                                                  |                                                          |  |  |
| View application                                                              |                                                          |  |  |
|                                                                               |                                                          |  |  |

 Haga clic en los 3 puntos para aceptar su oferta.
 Haga clic en la pestaña verde Ver oferta para abrir un cuadro separado.

| Mark has received an offer for Fall 2023!                              |  |  |  |
|------------------------------------------------------------------------|--|--|--|
| 1st choice<br>Achieve Community Charter School<br>Decline Accept offer |  |  |  |

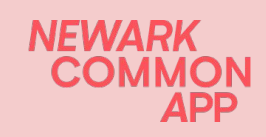

#### Fall 2023

Apply or edit applications until 3 March 2023, 11:59pm EST.

#### IMPORTANT DATES

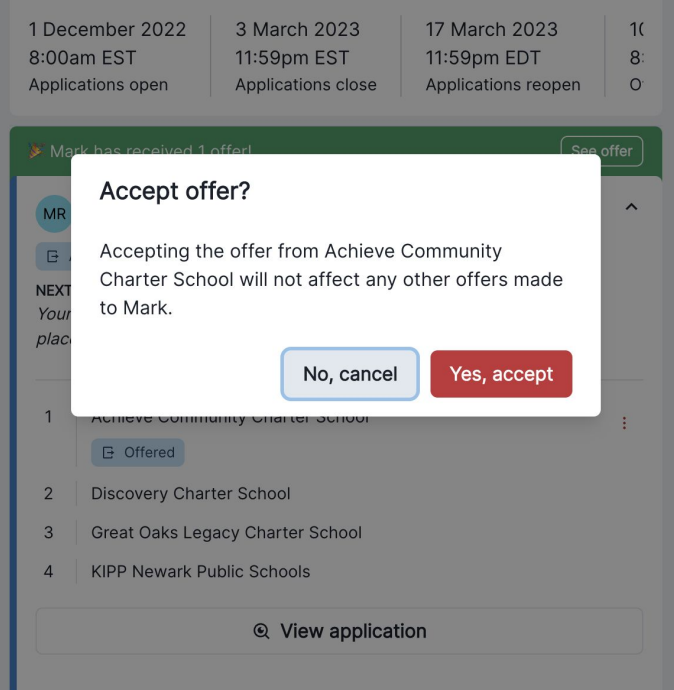

### - Haga clic en Yes, accept

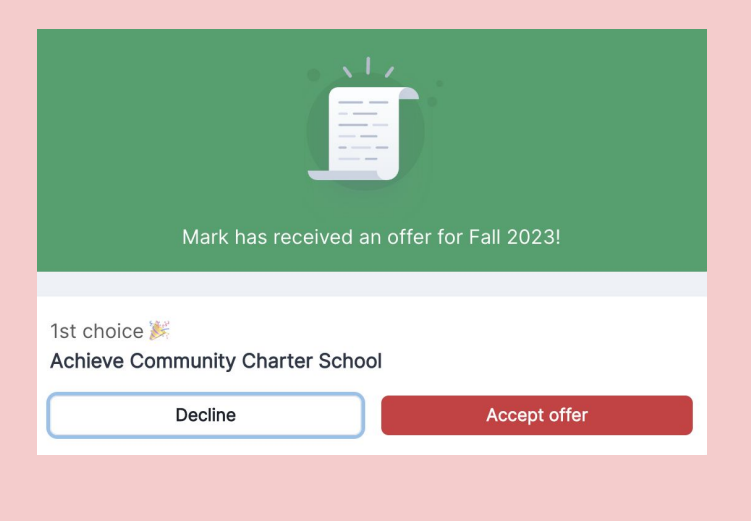

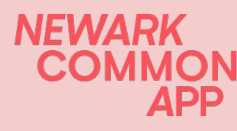

| 👂 Ma                  | rk has received 1 offer!                                                                                      |                                         | See offer |                      |                                                           |
|-----------------------|----------------------------------------------------------------------------------------------------|-----------------------------------------|-----------|----------------------|-----------------------------------------------------------|
| MR                    | Mark Rodriguez                                                                                                |                                         | ^         |                      |                                                           |
| NEXT<br>Your<br>place | Admissions LOCKED<br>STEP<br>application may be going through the l<br>ement soon. We'll let you know when yo | lottery and get an offer<br>bu get one! | or        |                      |                                                           |
| 1                     | Achieve Community Charter School                                                                              |                                         | :         |                      |                                                           |
| 2                     | Discovery Charter School                                                                                      | Accept offer                            |           |                      |                                                           |
| 3                     | Great Oaks Legacy Charter School                                                                              | Decline offer                           |           |                      |                                                           |
| 4                     | KIPP Newark Public Schools                                                                                    |                                         |           | MR                   | Mark Rodr                                                 |
|                       | Q View applic                                                                                                 | cation                                  |           | NEXT<br>Your<br>plac | Admissions LG<br>STEP<br>r application m<br>ement soon. V |
|                       |                                                                                                    |                                         |           | 1                    | Achieve Co<br><ul> <li>Accepte</li> </ul>                 |
|                       |                                                                                                    |                                         |           | 2                    | Discovery C                                               |
|                       |                                                                                                    |                                         |           | 3                    | Great Oaks                                                |
|                       |                                                                                                    |                                         |           | 4                    | KIPP Newar                                                |

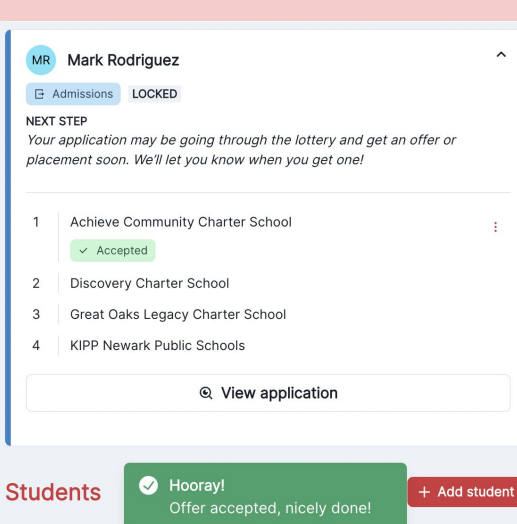

Verá que su pestaña ha cambiado de color azul **Ofrecido** a color verde Aceptado. Su escuela se comunicará con usted para conocer los próximos pasos.

> NEWARK COMMON APP

## **Rechazar una oferta**

| 🎽 Ma                         | rk has received 1 offer!                                                                                      |                                        | See offer |                             |             |
|------------------------------|----------------------------------------------------------------------------------------------------|----------------------------------------|-----------|-----------------------------|-------------|
| MR                           | Mark Rodriguez                                                                                                |                                        | ^         |                             |             |
| E A<br>NEXT<br>Your<br>place | Admissions LOCKED<br>STEP<br>application may be going through the I<br>rment soon. We'll let you know when yo | ottery and get an offer<br>ou get one! | - or      |                             |             |
| 1                            | Achieve Community Charter School                                                                              |                                        | :         |                             |             |
| 2                            | Discovery Charter School                                                                                      | Accept offer                           |           | /                           |             |
|                              | • Waitlisted, #1                                                                                              | Decline offer                          | *         |                             |             |
| 3                            | Great Oaks Legacy Charter School                                                                              |                                        |           |                             |             |
|                              | () Waitlisted, #1                                                                                             |                                        |           | MR                          | Mark Rod    |
| 4                            | KIPP Newark Public Schools                                                                                    |                                        |           |                             | dmissions I |
| © View application           |                                                                                                    |                                        | our a     | application r<br>ment soon. |             |
|                              |                                                                                                    |                                        |           | 1                           | Achieve C   |
|                              |                                                                                                    |                                        |           |                             | ⊗ Decline   |
|                              |                                                                                                    |                                        |           | 2                           | Discovery   |
|                              |                                                                                                    |                                        |           | 3                           | Great Oak   |
|                              |                                                                                                    |                                        |           | -                           |             |

Precaución: una vez que rechaza una oferta, no puede volver a cambiar el estado para aceptar una oferta.

 Haz clic en los 3 puntos para rechazar su oferta.
 Verá que su pestaña ha cambiado de color azul Ofrecido al color gris Rechazado.

| MR                 | Mark Rodriguez                                                                                                    | ^ |  |  |
|--------------------|----------------------------------------------------------------------------------------------------|---|--|--|
| B                  | Admissions LOCKED                                                                                                    |   |  |  |
| NEX<br>You<br>plac | T STEP<br>ir application may be going through the lottery and get an offer or<br>cement soon. We'll let you know when you get one! |   |  |  |
| 1                  | Achieve Community Charter School                                                                                                   |   |  |  |
| 2                  | Discovery Charter School           O Waitlisted, #1                                                                                | : |  |  |
| 3                  | Great Oaks Legacy Charter School O Waitlisted, #1                                                                                  | : |  |  |
| 4                  | KIPP Newark Public Schools                                                                                                    |   |  |  |
| Q View application |                                                                                                    |   |  |  |
|                    | i Declined offer                                                                                                    |   |  |  |

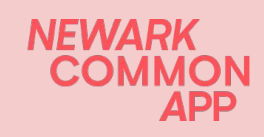

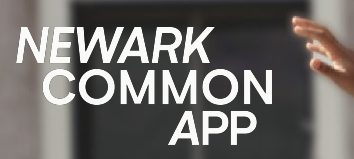

## **!Gracias!**

Si necesita ayuda, contactenos a info@newarkcommonapp.org